## Инструкция по установке системы «Банк-Клиент» для новых клиентов

Используется для подключения лиц, не имеющих действующего ключа (новый клиент банка или новый сотрудник клиента), а также для настройки компьютера клиента.

Логин для входа в систему: \*\*\*\*\*\*\*\*

Пароль для входа в систему: \*\*\*\*\*\*\*\*

- Установите драйвер RuToken, скачать который можно на сайте банка http://www.ns-bank.ru/corporate/bank\_klient/. (Корпоративным клиентам → Система «Банк-Клиент» → Полезная информация).
- 2) Перегрузите компьютер.
- 3) Подключите носитель ключа (USB-токен) к компьютеру.

## Внимание!

B Windows 10 по умолчанию используется обозреватель Microsoft Edge, который не поддерживается системой! Для входа в Банк-Клиент используйте :

- · Internet Explorer (iexplore.exe) из каталога: C:\Program Files (x86)\Internet Explorer\
- · Google Chrome
- · Mozilla Firefox
- · Opera

## Порядок установки для всех браузеров идентичен!

- 4) Запустите Internet Explorer (iexplore.exe) из каталога: C:\Program Files (x86)\Internet Explorer.
- 5) Зайдите на сайт услуги (<u>https://enter1.ns-bank.ru</u> или <u>https://enter2.ns-bank.ru</u>).
- 6) Удостоверьтесь, что браузер не сообщает вам о том, что сайт возможно мошеннический (в адресной строке браузера не отображаются предупреждения в виде открытого или перечеркнутого замка и т.п.).
- 7) Для браузера Internet Explorer в свойствах браузера добавьте в «надежные узлы» сайты https://enter1.ns-bank.ru, https://enter2.ns-bank.ru, https://enter3.ns-bank.ru<sup>1</sup>.
- 8) Для начала установки системы нажмите кнопку «Загрузить плагин» и следуйте инструкциям системы.

## Внимание! При установке плагина могут понадобиться права Администратора Windows!

| ح الله الله: الله: الل | × ☆ <sup>@</sup> <sup>@</sup>                                                                                                    |
|----------------------------------------------------------------------------------------------------|----------------------------------------------------------------------------------------------------|
| 👍 🕘 d60 BS-Client                                                                                                    |                                                                                                    |
| Tanking<br>Clanger                                                                                                    | истеме • Как стать клиентом Банка? • Тарифы • Безопасность 📀                                                                                                    |
| Вход в систему<br>Выбор организации<br>Выбор подразделения банка<br>Дополнительная авторизация                                                                                                    | Добро пожаловать в систему Банк-Клиент!<br>ВНИМАНИЕ! Для Вашей безопасности рекомендуется использование<br>функциональ БЕЗОПАСНОЙ АВТОРИЗАЦИИ<br>☑ Отключить безопасную авторизацию<br>Введите Ваши логин и пароль:<br>Логин ТestLogin<br>Пароль ••••••• • |
| ски складов<br>конструкций<br>Осо «БСС»<br>Все права защищены                                                                                                    | Далее<br>Гелическая поддержка:<br>Телефон: +7 (495) 725-59-53,+7 (495) 956-17-24, +7 (495) 664-73-44 доб. 1337<br>е-пай: dbo@ns-bank.ru                                                                                                    |

Внимание! При первом входе система попросит Вас изменить пароль. Пароль должен быть длиной от 8 до 10 символов и содержать заглавные и прописные латинские буквы и цифры (возможно использование символов).

<sup>&</sup>lt;sup>1</sup> https://enter2.ns bank.ru и https://enter3.ns bank.ru — резервные адреса доступа к системе.

8) После ввода логина/пароля система сообщит о необходимости проведения начальной генерации ключа электронной подписи. Для этого подключите к компьютеру ключевой носитель Rutoken ECP, полученный в Банке. Выберите сертификат абонента в статусе «Необходима начальная генерация» (одно нажатие левой кнопкой мыши) и нажмите значок в виде чистого листа:

| Генерация/перегенерация комплекта ключей                                                                                          |     |  |  |  |  |
|----------------------------------------------------------------------------------------------------|-----|--|--|--|--|
| Внимание!<br>У Вас есть абоненты ЭП, профили которых имеют критический статус.<br>Необходимо выполнить операции генерации ключей. |     |  |  |  |  |
| Абонент Идентификатор Криптография Статус                                                                                         |     |  |  |  |  |
| Иванов И.П. ARD Token GOST                                                                                                    | ция |  |  |  |  |

## 9) На экране откроется окно с генерацией запроса на сертификат.

| Заполните пар                                               | оаметры новых клю | очей                  |                                  |           |     |
|-------------------------------------------------------------|-------------------|-----------------------|----------------------------------|-----------|-----|
| Страна                                                      | Область/регион    |                       | Город (населенн                  | ый пункт) |     |
| RU                                                          | Москва            |                       | Москва                           |           |     |
| Департамент<br>Продаж<br>Владелец кл<br>Иванов И.П.<br>ОГРН |                   | 1                     | e-mail<br>Login@mail.ru<br>СНИЛС |           | ИНН |
| Должность<br>Алгоритм клн                                   | Генеральный ди    | иректор<br>GOST R 34. | 10-2001                          |           |     |

# ВНИМАНИЕ! Обязательно проверьте корректность заполнения всех полей и скорректируйте при необходимости!

10) Далее нажмите значок сохранить 🔜. При появлении окна аутентификации, введите пин-код. Заводской пин-код «12345678».

|      |           |           |          | Парс      | ль       |           |          |       |
|------|-----------|-----------|----------|-----------|----------|-----------|----------|-------|
| Вве, | дите пин  | код для   | ключа:   | Aktiv Rut | oken ECP | 0 2a3ab1d | I        |       |
|      |           |           | 1        |           |          |           |          |       |
| abc  | Numb      | ers Syn   | nbols    |           |          |           |          |       |
|      |           | ~         |          | ! (       | @ #      | ≠ \$      | %        |       |
| <    |           |           |          |           |          |           |          |       |
|      | +         |           |          |           |          |           |          |       |
|      |           |           |          |           |          |           |          |       |
|      | Shift     |           | Caps     | Lock      | E        | nglish    |          |       |
| русс | жий       |           | •        | Back      | Space    |           |          |       |
| Иа   | пользован | ние систе | емной кл | авиатур   | ы возмож | но, НО не | безопасн | 0     |
|      |           |           |          |           |          | Ok        | C        | ancel |

11) После сохранения введенной информации на экране отобразится акт признания электронной подписи. <u>Указанный</u> акт необходимо распечатать в 2-х экземплярах и передать в Банк.

Убедиться в том, что запрос принят банком можно нажав значок **Ш**. На экране откроется информация о состоянии генерации комплекта ключей. Статус запроса должен быть **«Принят банком».** 

12) Для завершения процедуры генерации ключей Вам необходимо <u>передать заверенные подписью и печатью акты</u> <u>в 2-х экземплярах в Банк.</u>

Проверка и регистрация электронной подписи осуществляется не позднее следующего рабочего дня с момента получения актов на бумажном носителе. О завершении проверки актов Вам сообщит сотрудник технической поддержки Банка по указанным Вами номерам телефонов.

13) Для завершения регистрации Вам необходимо войти в систему, выбрать сертификат абонента со статусом

«Получен новый сертификат» и нажать значок 📶. Носитель ЭП, при этом должен быть подключен к системе.

14) На все предложения системы надо ответить утвердительно. После сообщения «Вы переведены на работу с новым комплектом ключей» система готова к отправке платежей

15) Для изменения ПИН-кода по умолчанию необходимо открыть панель управления Рутокен и ввести пин-код пользователя:

| 🕅 Панель управления Рутокен                                              | x  |
|--------------------------------------------------------------------------|----|
| Введите PIN-код<br>Считыватель                                           |    |
| Aktiv Rutoken ECP 0                                                      | ¥  |
| <ul> <li>Пользователь</li> <li>Администратор</li> <li>PIN-код</li> </ul> |    |
| •••••                                                                    | EN |
| ОК Отмена                                                                |    |

16) Нажмите кнопку «Изменить» и введите новый пин-код. Пин-код должен быть длинной не менее 8-ми символов и содержать: заглавные и строчные буквы, а также цифры.

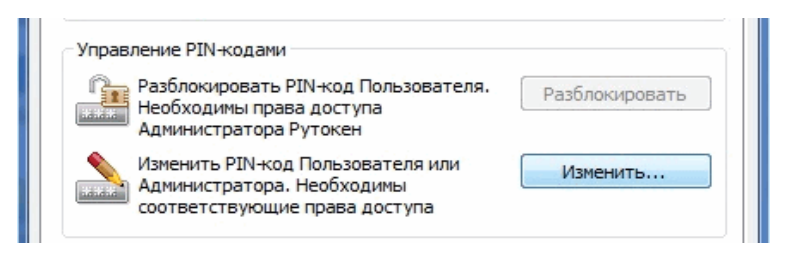

Для предотвращения мошеннического списания средств вам необходимо подключать носитель ключа (Rutoken) только во время совершения операций в системе и извлекать его из компьютера незамедлительно после завершения указанных операции (не оставлять носитель подключенным к компьютеру).

Консультации по вопросам, связанным с Клиент-Банк, вы можете получить по тел. +7 (495) 725-59-53, (495) 956-17-24 или 8 (800) 250-33-00